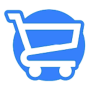

Knowledgebase > Store Management > Configuring header and footer menus

### Configuring header and footer menus

Syeda Khadija Phool - 2023-11-10 - Store Management

#### Table of Contents

- 1. Adding and saving a new menu item
- 2. Hiding and unhiding a menu item
- 3. Deleting a menu item

Cartzy enables you to configure the page navigation of your store efficiently by setting up header and footer menus explicitly.

- **Header:** In your Cartzy store, you can add a maximum of 9 menu items to the header.
- Footer: In the footer of your store, you can add a maximum of 10 menu items.

The menu items are linked to the other pages of your store.

#### Path: Store Management > Navigation

| 🥃 Four Star 🗸                 | Navigation     Menus and links help your customers navigate around your online store. |
|-------------------------------|---------------------------------------------------------------------------------------|
| 🗄 Dashboard                   | Header Menu                                                                           |
| The Store Management          | Menu Items Link                                                                       |
| Theme<br>Logo                 | Shop Now /products                                                                    |
| Pages                         | Track Order /order/tracking                                                           |
| Navigation Blog (Coming Soon) | Contact Us /page/contact-us 🖹 👁 🕯                                                     |

## Adding and saving a new menu item

To add a new menu item to the header or footer, do the following:

- 1. Add the **menu item** name in the first field.
- 2. Add the URL of the page in the **Link** field.

**Internal link:** If you are linking the menu item to another page of your store, you just need to add the string that appears after the domain name in the URL of your store. For

example,

- Store domain: https://mycartzy.com
- Link of the page: <u>https://mycartzy.com/products</u>
- String to be added in the Link field: /products

**External link:** If you are linking the menu item to any page that is external to your store website, then you need to enter the complete URL. **For example,** if you are linking a menu item to a training video on YouTube, then the URL will be: <a href="https://www.youtube.com/watch?v=P1SW3h9ex7o">https://www.youtube.com/watch?v=P1SW3h9ex7o</a>

3. Click the **Save** icon given next to the **Link** field.

Without saving, the changes will not be published on the store.

| Navigation Menus and links help your custome          | rs navigate around your onli | ne store.      |                   |                |                | ]                   |       |
|-------------------------------------------------------|------------------------------|----------------|-------------------|----------------|----------------|---------------------|-------|
| Header Menu                                           |                              |                |                   |                |                |                     |       |
| Menu Items         Link           Shop Now         /p | 2<br>roducts                 |                |                   |                | 3              |                     |       |
| Home All Products                                     |                              |                |                   | Order Tracking | 😘 Contact Us   | Sign In or Register | USD - |
| MY CARTZY                                             | Q I'm mopping for            |                |                   |                | All Categories | ~                   | ₽°    |
| $\checkmark$                                          | Shop Now T                   | rack Order Con | tact Us Collectio | ns Products    | About Us FAQs  |                     |       |

# Hiding and unhiding a menu item

If you no longer want a menu item to appear in the header or the footer of your website, you can simply click the **eye icon** to hide it. Once, you click on it, the **eye icon** will bear a **slash** on it, and a success message will also appear in a popup notification.

| Navigation     Menus and links help your customers navigate around your online sto | re,                                                        |
|------------------------------------------------------------------------------------|------------------------------------------------------------|
| Header Menu                                                                        | 1                                                          |
| Menu Items Link                                                                    | Click here to hide                                         |
| Shop Now /products                                                                 |                                                            |
|                                                                                    |                                                            |
| Avigation     Menus and links help your customers navigate around your online sto  | re. Your menu item status has been updated x successfully. |
|                                                                                    |                                                            |
| Header Menu                                                                        |                                                            |
| Header Menu<br>Menu Items Link                                                     |                                                            |

Now if you refresh your website, you will notice that the hidden menu item no longer appears in the header/footer wherever it existed before.

| Home All Products | s Order Tracking 🔹 Contact Us                                      |   | Sign In or Register | USD -            |
|-------------------|--------------------------------------------------------------------|---|---------------------|------------------|
| MY CARTZY         | All Categories                                                     | ~ |                     | Å                |
| $\checkmark$      | Shop Now Track Order Contact Us Collections Products About Us FAQs |   |                     |                  |
|                   |                                                                    |   |                     |                  |
| Home All Products | s 📀 Order Tracking 🖸 Contact Us                                    |   | Sign In or Register | USD -            |
| MY CARTZY         | After hiding the menu item All Categories                          | ~ |                     | $\mathbf{F}_{0}$ |
|                   | Track Order Contact Us Collections Products About Us FAQs          |   |                     |                  |
|                   |                                                                    |   |                     |                  |

Similarly, if you want to make a hidden menu item available in the header/footer, you will click on the shut-eye icon to unhide it.

| Kavigatio     Menus and links help you | DN<br>r customers navigate around your online store. |                    |
|----------------------------------------|------------------------------------------------------|--------------------|
| Header Menu                            |                                                      |                    |
| Menu Items                             | Link                                                 | Click here to show |
| Shop Now                               | /products                                            | 🖹 🔌 🛱              |

□Hiding/unhiding is an efficient way of removing unwanted menu items as it allows you to restore the changes in a single click whenever needed. However, if you delete a menu item

altogether, you will have to add it again, if needed in the future.

### Deleting a menu item

Deleting a menu item should always be your second option for removing a menu item from the header/footer. You should delete a menu item only when you have exhausted all of the menu item fields, and you can no longer add a new one. In this case, hiding a menu item will not help you. You will have to delete it to add a new one.

To delete a menu item, simply click the bin icon given next to the menu item fields. Upon deleting, the following will occur:

- The **menu item** label and **link** fields will become blank.
- A success message will appear in a notification popup at the top right corner of the page.

| 1enu Items  | Link      |              | Delete                          |
|-------------|-----------|--------------|---------------------------------|
| Shop Now    | /products |              |                                 |
|             |           |              |                                 |
| -ooter Menu |           | Blank fields | Your menu item has been removed |

The image below demonstrates the contents of the footer before and after deleting a menu item.

| B                                                                                     | efore deleting a menu item                                                              |                                                                                                    |
|---------------------------------------------------------------------------------------|-----------------------------------------------------------------------------------------|----------------------------------------------------------------------------------------------------|
| PAGES                                                                                 |                                                                                         | CONTACT US                                                                                                    |
| Shop Now                                                                              | Shipping Policy                                                                         | 🖀 Head Office: Street 11, Suite # 31, Newcastle,                                                                                           |
| Track Order                                                                           | Terms & Conditions                                                                      |                                                                                                    |
| Contact Us                                                                            | FAQ                                                                                     | 🛗 Hours: Mon - Fri: 9am - 5pm est Someone will respond to you in 24-48 b                                                                   |
| Refund & Return Policy                                                                | All Products                                                                            | hours.                                                                                                    |
| Privacy Policy                                                                        | About Us                                                                                | 6 🖌 🔘                                                                                                    |
|                                                                                       |                                                                                         |                                                                                                    |
| PAGES                                                                                 | er deleting a menu item                                                                 | CONTACT US                                                                                                    |
| Aft<br>PAGES<br>Track Order                                                           | er deleting a menu item                                                                 | CONTACT US                                                                                                    |
| Aft<br>PAGES<br>Track Order<br>Contact Us                                             | er deleting a menu item<br>Terms & Conditions<br>FAQ                                    | CONTACT US      Head Office: Street 11, Suite # 31, Newcastle                                                                              |
| Aft<br>PAGES<br>Track Order<br>Contact Us<br>Refund & Return Policy                   | <b>er deleting a menu item</b><br>Terms & Conditions<br>FAQ<br>All Products             | CONTACT US      Head Office: Street 11, Suite # 31, Newcastle      Hours: Mon - Fri: 9am - 5pm est Someone will respond to you in 24-48 bu |
| Aft<br>PAGES<br>Track Order<br>Contact Us<br>Refund & Return Policy<br>Privacy Policy | <b>er deleting a menu item</b><br>Terms & Conditions<br>FAQ<br>All Products<br>About Us | CONTACT US                                                                                                    |